# Poštový klient - mail.tuke.sk

## Nastavenie podpisu

## Použitie loga 🗵

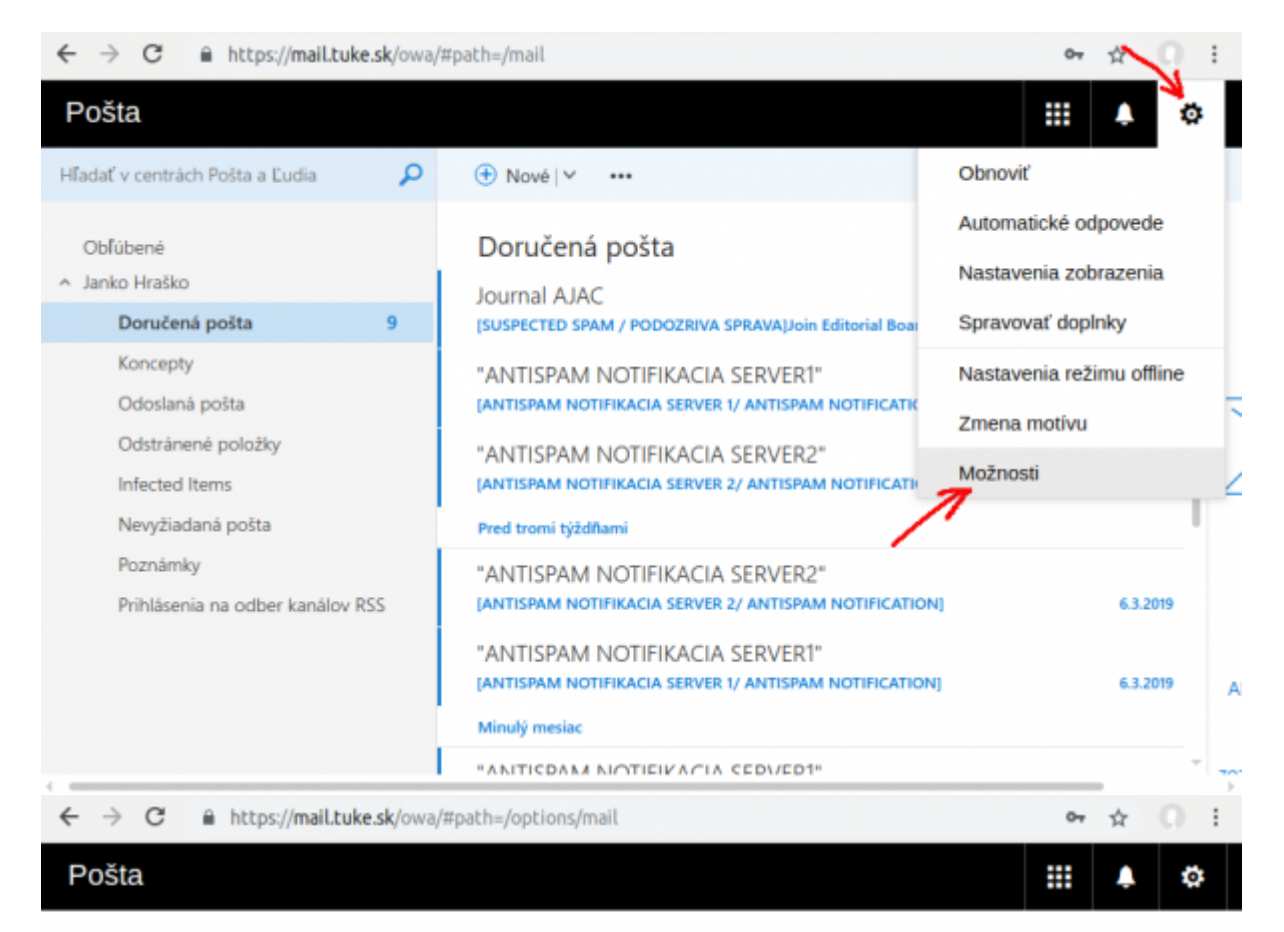

### Možnosti

| Skratky                        | Možnosti           |
|--------------------------------|--------------------|
| ⊿ Pošta                        |                    |
| Automatické spracovanie        | V tejto časti môže |
| ▶ Kontá                        | Automati           |
| Možnosti prilohy               | • Kontá —          |
| <ul> <li>Rozloženie</li> </ul> | Rozloženi          |
| Konverzácie                    | - NOENCEIN         |
| Podpis e-mailu                 |                    |
| Ukážka prepojenia              |                    |
| Formát správy                  |                    |
| Zoznam správ                   |                    |
| Rýchle akcie                   |                    |
| Tabla na čitanie               |                    |
| Kalendár                       |                    |
|                                |                    |
|                                |                    |
|                                |                    |

## pošty

ete zmeniť nastavenia svojho e-mailového konta. Možnosti e-mailov sú usporiadané do nasledujúcich kategó

- cké spracovanie Ovládanie možností spracovania prichádzajúcich a odchádzajúcich e-mailov.
- Vyberte spôsob toku e-mailov do vašich kont a z nich.
- ie Prispôsobte si vzhľad doručenej pošty a e-mailových správ.

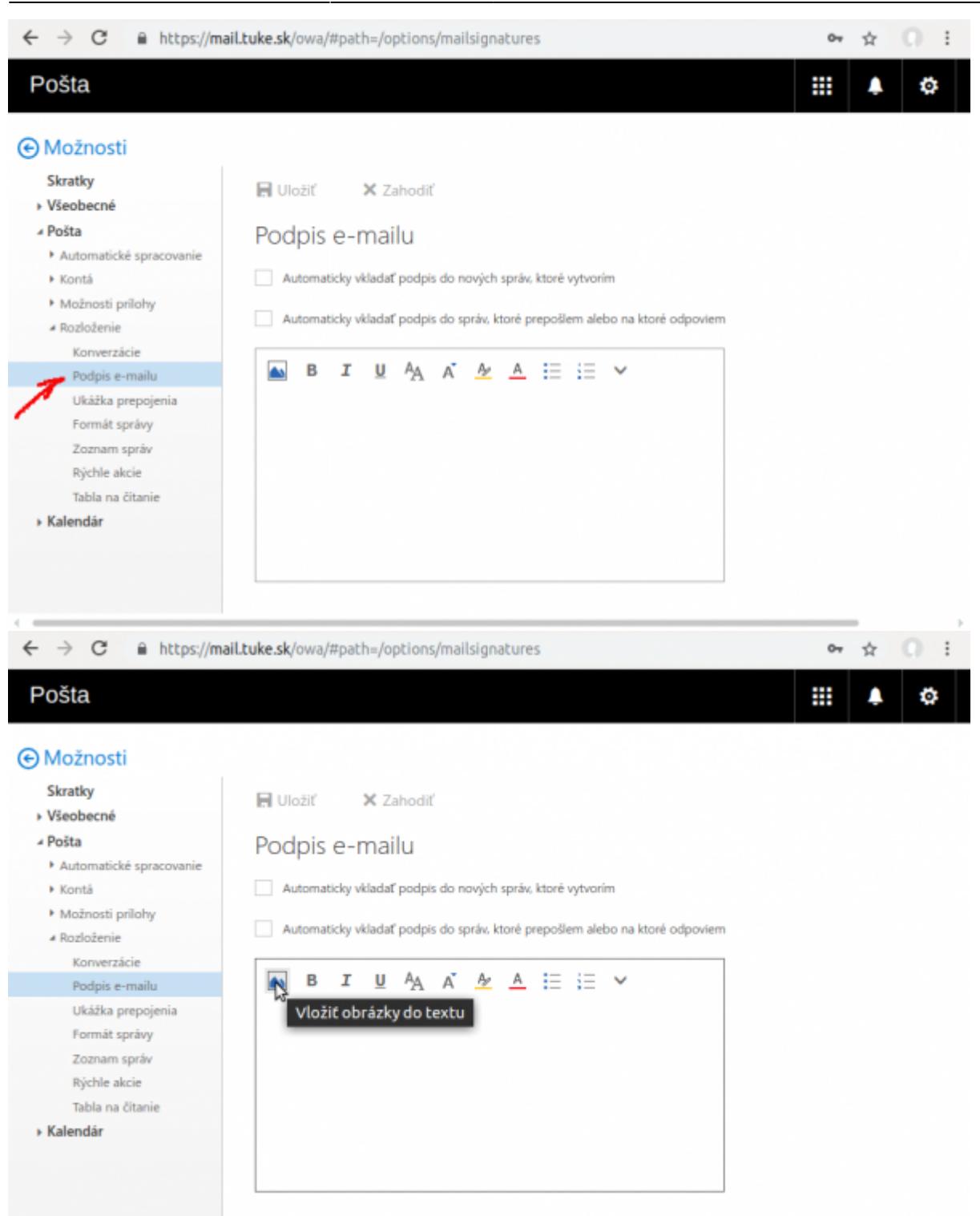

#### 06/07/2025 18:44

3/7

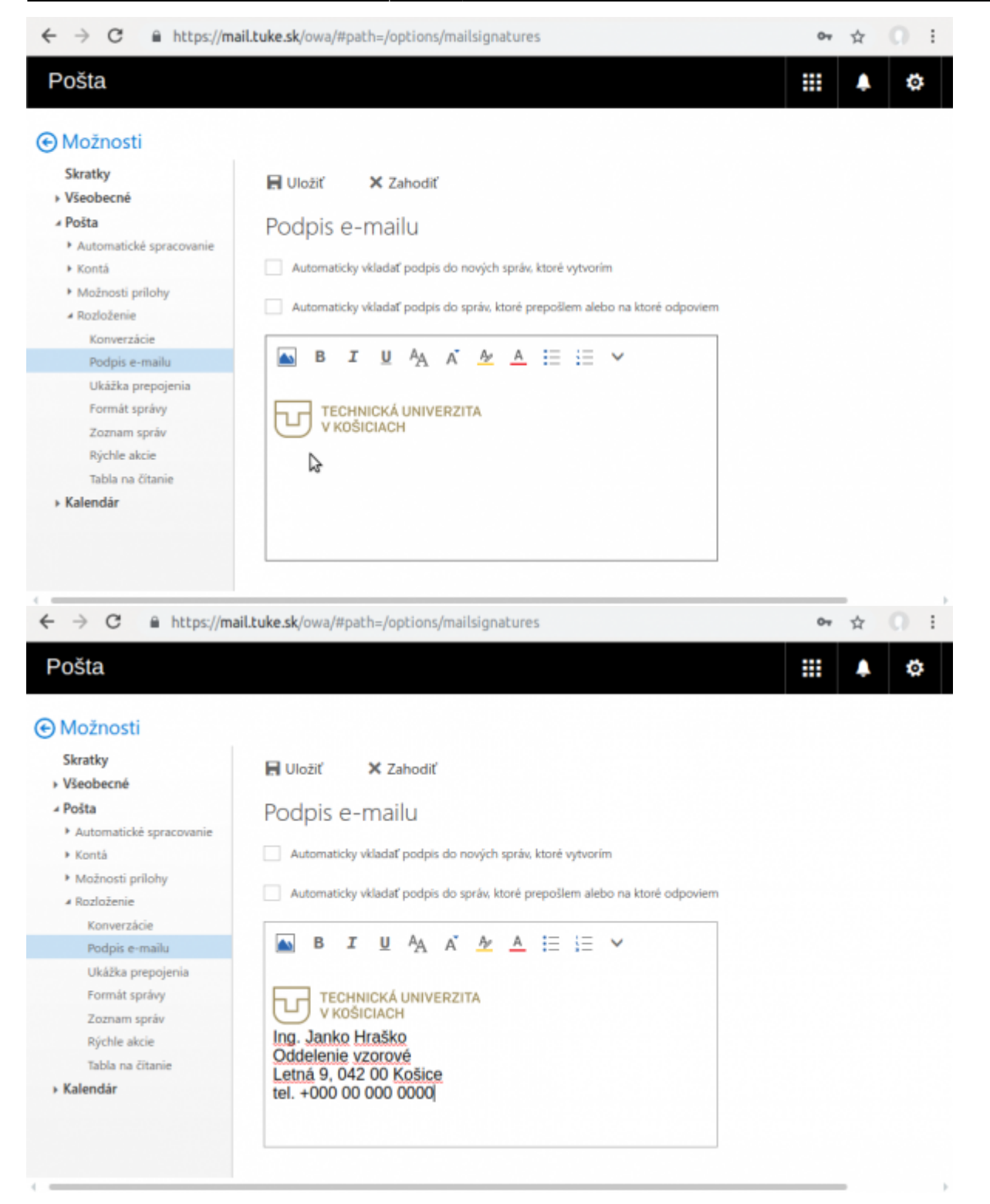

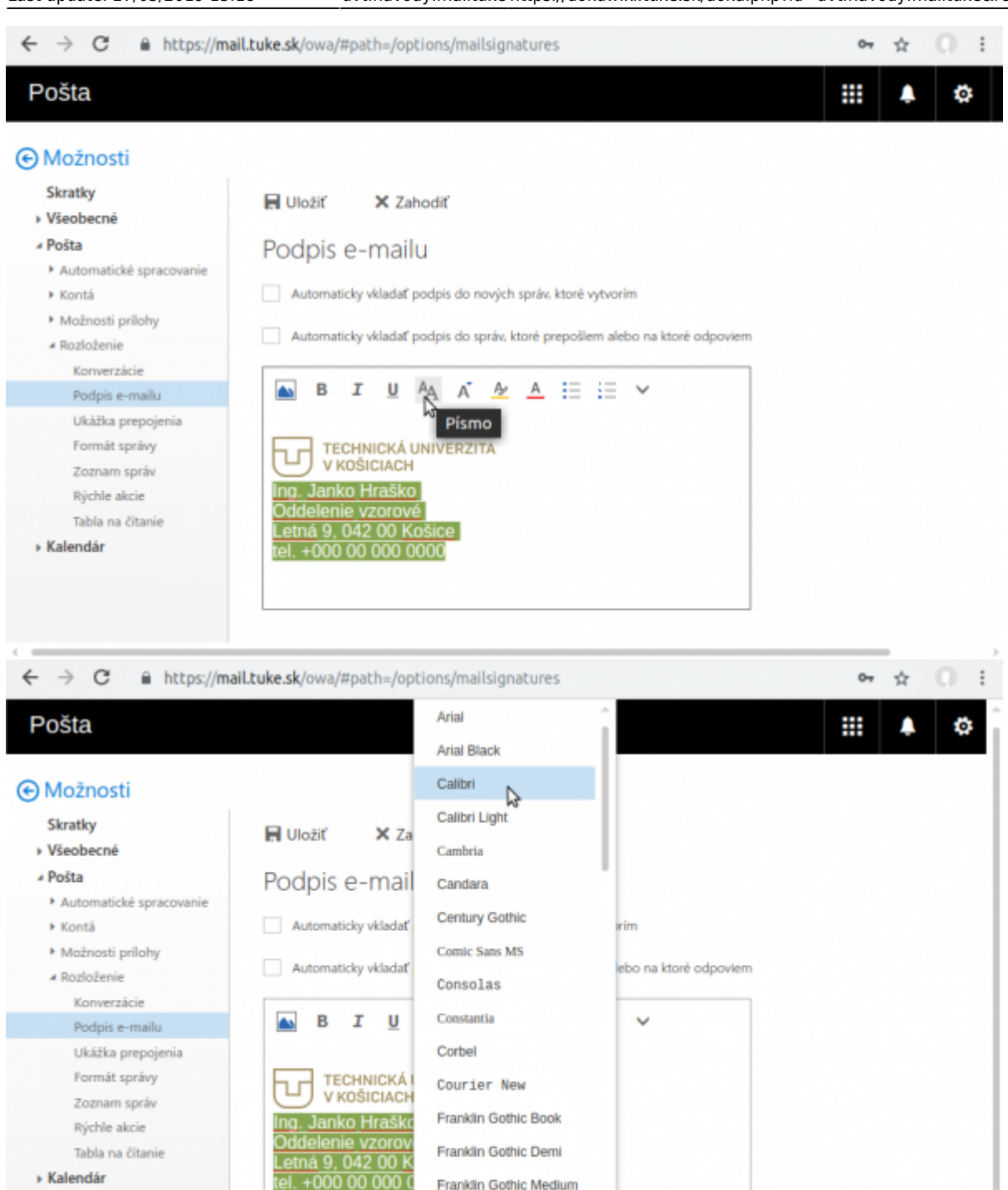

Garamond Georgia

#### 06/07/2025 18:44

5/7

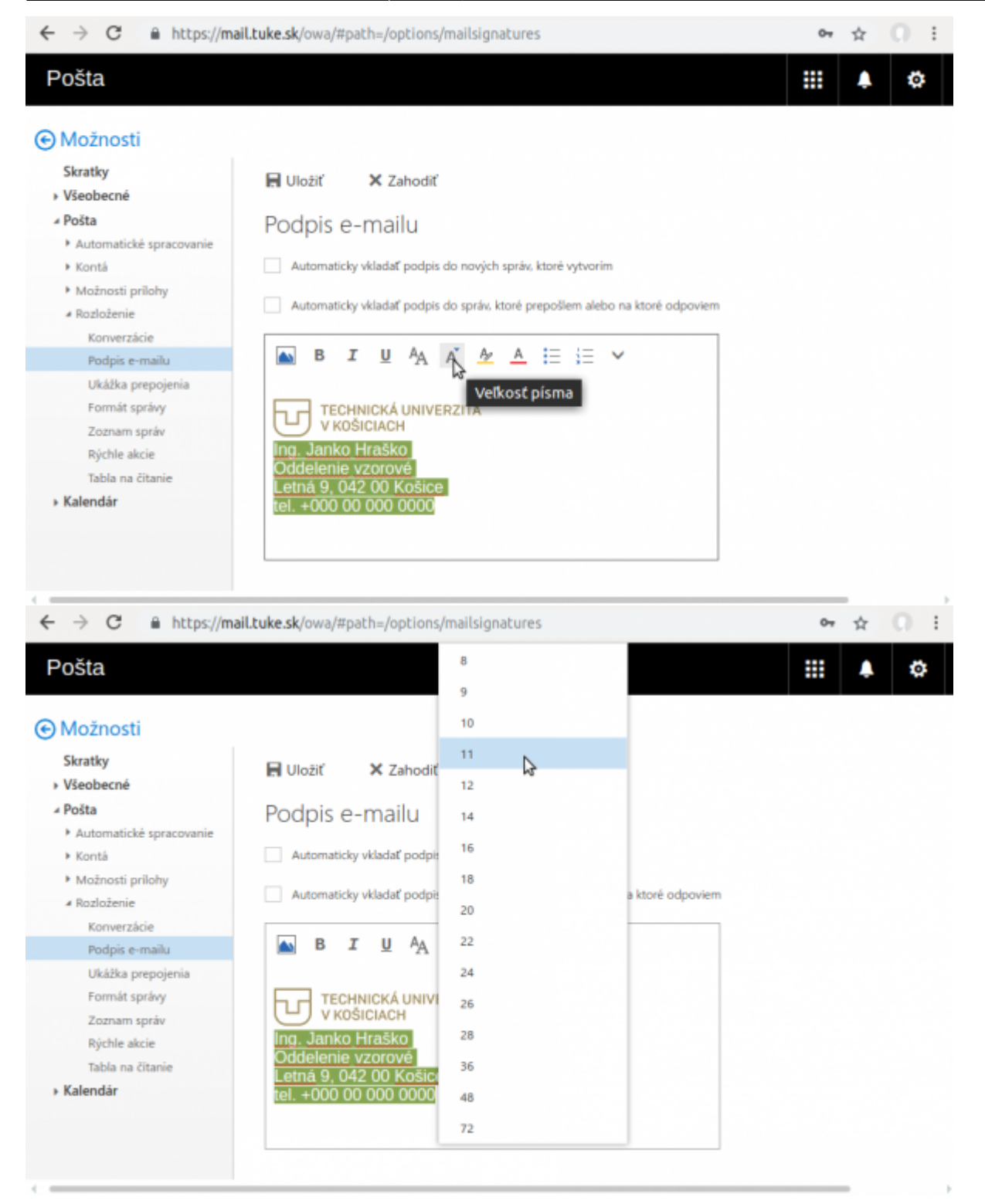

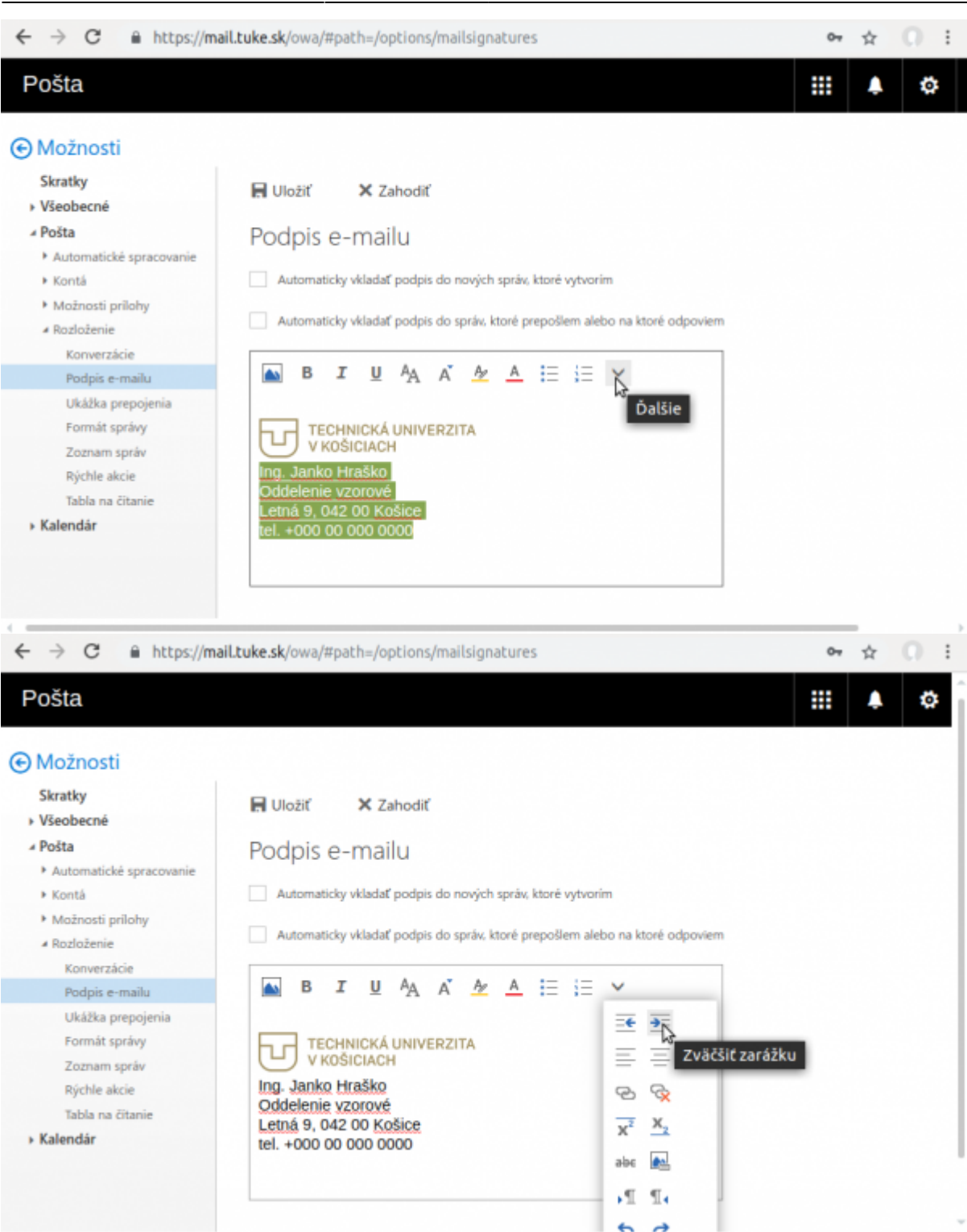

#### 06/07/2025 18:44

7/7

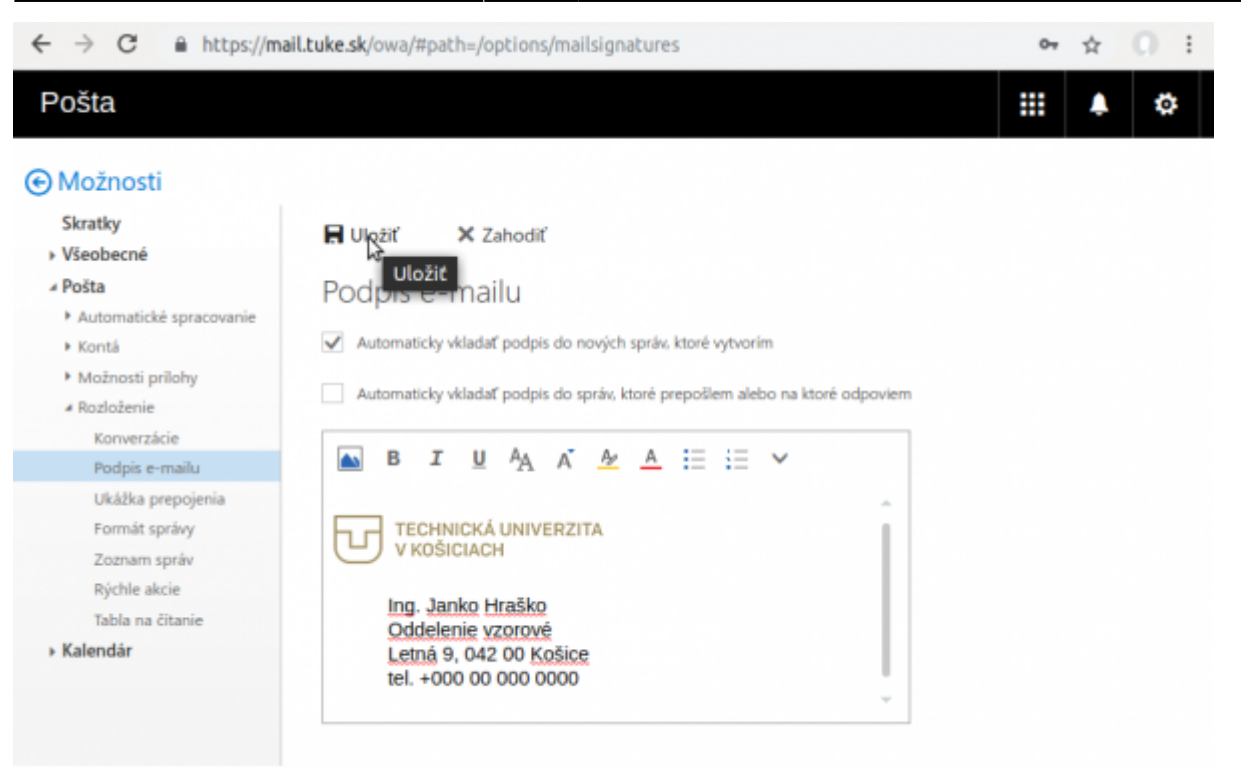

From: https://dokuwiki.tuke.sk/ - **DokuWiki TUKE** 

Permanent link: https://dokuwiki.tuke.sk/doku.php?id=uvt:navody:mailtuke&rev=1553696293

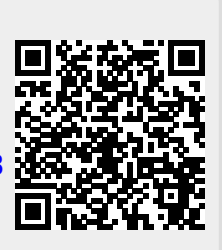

Last update: 27/03/2019 15:18